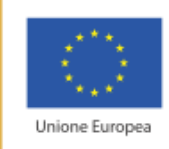

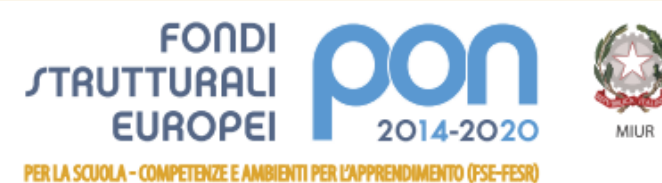

Ministero dell'Istruzione, dell'Università e della Ricerca Dipartimento per la programmazione e la Gestione delle Risorse Umane, Finanziarie e Strumentali Direzione Generale per interventi in materia di Edilizia Scolastica per la gestione dei Fondi Strutturali per l'Istruzione e per l'Innovazione Digitale Ufficio IV

## Istituto Istruzione Superiore Statale "S. Caterina da Siena-Amendola" Scuola Capofila e Polo di Formazione Ambito SA-23

Settore Economico – Settore Tecnologico – Settore Servizi per l'Enogastronomia e l'Ospitalità Alberghiera Via Lazzarelli - 84132 - Salerno - Tel. e Fax 089333084 - CF: 95139760656

 $Codice \ Meccanografico: \ \textbf{SAIS06900N} \ \textbf{-} \ email: \ \underline{sais06900n@istruzione.it} \ \textbf{-} \ \underline{sais06900n@pec.istruzione.it} \ sito \ web: \ \underline{www.santacaterina-amendola.gov.it} \ \textbf{-} \ \underline{sais06900n@pec.istruzione.it} \ \textbf{-} \ \underline{sais06900n@pec.istruzione.it} \ \textbf{-} \ \underline{sais06900n@pec.istruzione.it} \ \textbf{-} \ \underline{sais06900n@pec.istruzione.it} \ \textbf{-} \ \underline{sais06900n@pec.istruzione.it} \ \textbf{-} \ \underline{sais06900n@pec.istruzione.it} \ \underline{sais06900n@pec.istruzione.it} \ \underline{sais06900n@pec.$ 

Istituto d'Istruzione Superiore Statale "S.Caterina da Siena-Amendola" Via Lazzarelli – Salerno Prot. 0002495 del 29/04/2019 07 (Uscita)

Ai DD.SS. dei LICEI Ambito SA 23 Al Sito

Gentili Colleghi,

facendo seguito alla precedente circolare, si comunicano le **istruzioni** da inoltrare ai docenti interessati per l'iscrizione al corso Pearson sul "Nuovo esame di Stato" caricato sulla piattaforma S.O.F.I.A.

## **ISTRUZIONI PER L'ISCRIZIONE SU S.O.F.I.A**

CORSO per i docenti dei LICEI "Come cambia il nuovo esame di Stato". Presso l' I.I.S. "S. Caterina-Amendola" di Salerno (SA)– che si svolgerà nei giorni 06 -08-09 /05/2019 dalle ore 15 .00 alle ore 18.00 - formatrice Giuseppina Riccardi.

## Il codice identificativo del Corso è: CODICE - ID 30522

## L' iscrizione deve avvenire entro le 23.59 del 05/05/2019.

Per cercare il corso in oggetto è necessario inserire in "cerca nel catalogo" direttamente il numero **ID 30522.** 

Qualora i docenti interessati non sono registrati sulla piattaforma S.O.F.I.A., dovranno seguire le seguenti istruzioni:

- andare su http://www.istruzione.it/pdgf/index.html;

- selezionare "Registrati";

- inserire il Codice Fiscale, i propri dati personali e l'indirizzo e-mail di riferimento;

- cliccare su "Conferma i tuoi dati";

- a questo punto riceverà l'e-mail di conferma della registrazione contenente il link da selezionare per confermare la registrazione ai servizi MIUR;

- confermata la registrazione, riceverà l'e-mail di creazione dell'utenza dove gli sarà ricordata la sua Username presente nei Sistemi Informativi del MIUR e gli verrà fornita una Password provvisoria che dovrà modificare al primo accesso;

- inserite Username e password provvisoria sulla pagina di login e modificata la password, dovrà confermare la registrazione alla piattaforma della formazione, selezionando dapprima il tasto "Conferma" e poi il tasto "Sei un docente";

- dopo aver specificato e confermato il Suo indirizzo elettronico istituzionale, riceverà l'e-mail di Conferma registrazione al portale e potrà accedere alle funzioni di sua competenza (profilo: Docente) presenti sulla piattaforma della formazione. Iscrivendosi al corso su S.O.F.I.A., si potrà scaricare l'attestato di partecipazione al termine del corso delle ore in presenza (9h totali), dopo aver compilato il questionario di gradimento.

Mentre i docenti non iscritti riceveranno alla fine del corso un attestato Pearson personalizzato.

Inoltre le **ore frequentate online** sulla piattaforma e- Learning Pearson (16h) prevedono il **rilascio automatico di un attestato di frequenza** al completamento di tutte le attività.

Cordiali saluti

Dirigente Scolastico Prof.ssa Anna Rita Carrafiello Firma autografa sostituita a mezzo stampa ai sensi e per gli effetti dell'art. 3, c. 2 D.Lgs. n. 39/93